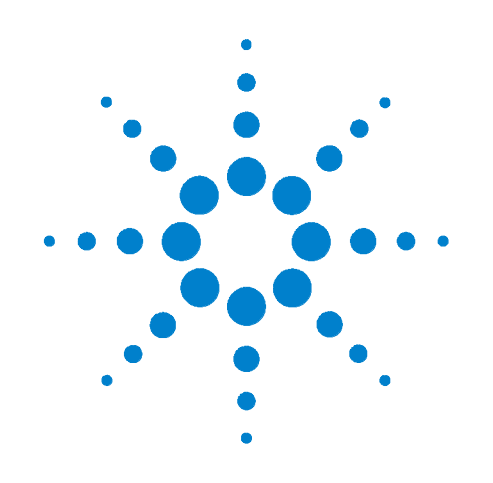

# Agilent 34946A-34947A Microwave Switch/Driver Modules

**User's Guide** 

Agilent Technologies, Inc. Printed in Malaysia Edition 1 June 2008 E0608

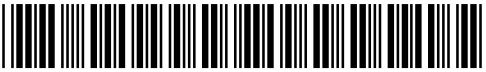

34980-90046

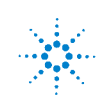

**Agilent Technologies** 

# Notices

© Agilent Technologies, Inc. 2008

No part of this manual may be reproduced in any form or by any means (including electronic storage and retrieval or translation into a foreign language) without prior agreement and written consent from Agilent Technologies, Inc. as governed by United States and international copyright laws.

### **Manual Part Number**

34980-90046

#### **Edition**

First Edition, June 2008

Printed in Malaysia

Agilent Technologies, Inc. 3501 Stevens Creek Blvd Santa Clara, CA 95052 USA

Microsoft® and Windows® are U.S. registered trademarks of Microsoft Corporation.

## **Software Revision**

This guide is valid for the firmware that was installed in the instrument at the time of manufacture. However, upgrading the firmware may add or change product features. For the latest firmware and documentation, go to the product page at:

www.agilent.com/find/34980A

#### Warranty

The material contained in this document is provided "as is," and is subject to being changed, without notice, in future editions. Further, to the maximum extent permitted by applicable law, Agilent disclaims all warranties, either express or implied, with regard to this manual and any information contained herein, including but not limited to the implied warranties of merchantability and fitness for a particular purpose. Agilent shall not be liable for errors or for incidental or consequential damages in connection with the furnishing, use, or performance of this document or of any information contained herein. Should Agilent and the user have a separate written agreement with warranty terms covering the material in this document that conflict with these terms, the warranty terms in the separate agreement shall control.

# **Technology Licenses**

The hardware and/or software described in this document are furnished under a license and may be used or copied only in accordance with the terms of such license.

# **Restricted Rights Legend**

U.S. Government Restricted Rights. Software and technical data rights granted to the federal government include only those rights customarily provided to end user customers. Agilent provides this customary commercial license in Software and technical data pursuant to FAR 12.211 (Technical Data) and 12.212 (Computer Software) and, for the Department of Defense, DFARS 252.227-7015 (Technical Data - Commercial Items) and DFARS 227.7202-3 (Rights in Commercial Computer Software or Computer Software Documentation).

## **Safety Notices**

## CAUTION

A **CAUTION** notice denotes a hazard. It calls attention to an operating procedure, practice, or the like that, if not correctly performed or adhered to, could result in damage to the product or loss of important data. Do not proceed beyond a **CAUTION** notice until the indicated conditions are fully understood and met.

# WARNING

A WARNING notice denotes a hazard. It calls attention to an operating procedure, practice, or the like that, if not correctly performed or adhered to, could result in personal injury or death. Do not proceed beyond a WARNING notice until the indicated conditions are fully understood and met.

# **Additional Safety Notices**

The following general safety precautions must be observed during all phases of operation of this instrument. Failure to comply with these precautions or with specific warnings or instructions elsewhere in this manual violates safety standards of design, manufacture, and intended use of the instrument. Agilent Technologies assumes no liability of the customer's failure to comply with the requirements.

### General

Do not use this products in any manner not specified by the manufacturer. The protective features of this product may be impaired if it is used in a manner not specified in the operation instructions.

# **Before Applying Power**

Verify that all safety precautions are taken. Make all connections to the unit before applying power.

# **Ground the Instrument**

This product is provided with protective earth terminals. To minimize shock hazard, the instrument must be connected to the ac power mains through a grounded power cable, with the ground wire firmly connected to an electrical ground (safety ground) at the power outlet. Any interruption of the protective (grounding) conductor or disconnection of the protective earth terminal will cause a potential shock hazard that could result in personal injury.

# Do Not Operate in an Explosive Atmosphere

Do not operate the instrument in the presence of flammable gases or fumes.

# Do Not Remove the Instrument Cover

Only qualified, service-trained personal who are aware of the hazards involved should remove instrument covers. Always disconnect the power cable and any external circuits before removing the instrument cover.

### **Do Not Modify the Instrument**

Do not install substitute parts or perform any unauthorized modification to the product. Return the product to an Agilent Sales and Service Office for service and repair to ensure that safety features are maintained.

## **In Case of Damage**

Instruments that appear damaged or defective should be made inoperative and secured against unintended operation until they can be repaired by qualified service personnel.

## **Safety Symbols**

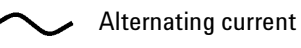

terminal

 $\downarrow$ 

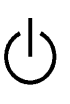

Standby supply. Unit is not completely

Frame or chassis

disconnected from ac mains when switch is off

Caution, risk of electric shock

Caution, refer to accompanying description

## Waste Electrical and Electronic Equipment (WEEE) Directive 2002/96/EC

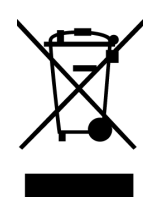

This product complies with the WEEE Directive (2002/96/EC) marking requirement. The affixed product label (see above) indicates that you **must not discard this electrical/electronic product in domestic household waste**.

Product Category: With reference to the equipment types in the WEEE directive Annex 1, this product is classified as a "Monitoring and Control instrumentation" product.

To return unwanted products, contact your local Agilent office, or go to www.agilent.com/environment/product for more information.

# **Technical Support**

If you have questions about your shipment, or if you need information about warranty, service, or technical support, contact Agilent Technologies:

In the United States: (800) 829-4444 In Europe: 31 20 547 2111 In Japan: 0120-421-345

Or go to www.agilent.com/find/assist for information on contacting Agilent in your country of specific location. You can also contact your Agilent Technologies Representative. The **Declaration of Conformity (DoC)** for the 34980A mainframe instrument can be found on page iii in the *34980A Mainframe User's Guide*. That DoC applies to the 34980A mainframe and all available plug-in modules.

# Contents

| 34946A and 34947A Dual/Triple Microwave Switch Modules | <br>.1 |
|--------------------------------------------------------|--------|
| 34946A and 34947A Option 001 Installation              | <br>.2 |
| 34946A and 34947A SCPI Programming Examples            | <br>.4 |
| Installing SMA Connectors                              | <br>.5 |
| 34946A and 34947A Simplified Schematics                | <br>.5 |

# 34946A and 34947A Dual/Triple Microwave Switch Modules

The 34946A and 34947A modules provide single-pole, double-throw switches in 4 GHz, 20 GHz, and 26 GHz options. The 34946A and 34947A modules are also available with no switches installed - but include cable kits that allow you to connect switches external to the module chassis. The configuration options of the modules are summarized below:

| 34946A Dual 1x2 SPDT Terminated<br>Microwave Switch                                                                                                    | 34947A Triple 1x2 SPDT Unterminated<br>Microwave Switch                                                                                                    |  |
|----------------------------------------------------------------------------------------------------|----------------------------------------------------------------------------------------------------|--|
| Option 001: No switches installed<br>Option 004: 4 GHz switches installed<br>Option 020: 20 GHz switches installed<br>Option 026: 26 GHz switches installed                                             | Option 001: No switches installed<br>Option 004: 4 GHz switches installed<br>Option 020: 20 GHz switches installed<br>Option 026: 26 GHz switches installed |  |
| Supported Switches:<br>Agilent N1810UL Unterminated 3-port SPDT<br>Agilent N1810TL Terminated 3-port SPDT<br>Agilent N1811TL Terminated 4-port transfer<br>Agilent N1812UL Unterminated 5-port transfer | Supported Switches:<br>Agilent N1810UL Unterminated 3-port SPDT                                                                                             |  |
| Switch reference document number:                                                                                                    | Switch reference document number:                                                                                                    |  |
| 5968-9653E                                                                                                    | 5968-9653E                                                                                                    |  |
| <b>34946A Option 001</b> contains cables and connectors to support two of the supported switches listed above.                                                                                          |                                                                                                    |  |
| 34947A Option 001 contains cables and connectors to support three Agilent N1810UL switches.                                                                                                    |                                                                                                    |  |

The 34946A and 34947A modules do not connect to the analog buses. Instead, all connections are made through the visible SMA connectors via external cables. Each connector on the modules is labeled with a three-digit number that represents a channel you can control programmatically from the front panel or from the Web UI.

### NOTE

There are several suppliers of RF cables and connectors used with Agilent switches. Three suppliers are listed below:

Pasternack Enterprises, Inc. http://www.pasternack.com Micro-Coax<sup>®</sup>

http://www.micro-coax.com

S. M. Electronics L.L.C. http://www.smelectronics.us The 34946A module (Options 004, 020, 026) has two independent Agilent N1810TL switches. These terminated 3-port 50-ohm switches are designed to maintain impedance matching. The 34947A module (Options 004, 020, 026) contains three independent Agilent N1810UL switches. These higher density 3-port switches are unterminated. For channel configuration on each module, refer to the simplified schematics on page 5.

The 34946A and 34947A modules implement a *verification* (position indication) feature, which senses the actual hardware state of the specified channels following a ROUTE:CLOSE or ROUTE:OPEN operation. If a switch operation appears to have failed, an error will be generated at the time the ROUTE:CLOSE or ROUTE:OPEN command is executed. An error will be generated for each channel operation that did not properly verify. The verification process will slow overall switching performance on the module.

## 34946A and 34947A Option 001 Installation

Option 001 to the 34946A and 34947A is a 30-pin ribbon connector to 9-pin D-Sub connector cable kit. The option allows you to connect two (34946A) or three (34947A) switches external to the instrument chassis.

NOTE

34946A Option 001 and 34947A Option 001as purchased meet all safety and EMC regulatory requirements. Any modifications or additions to the options and their conformance to local regulatory requirements are the responsibility of the user.

The steps for installing the cable assembly and 9-pin D-Sub connectors are as follows:

1. Remove the 34946A or 34947A cover by removing the screw (T-10 torx) on the top of the instrument (Figure 1).

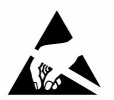

### CAUTION

Use care when handling the 34946A or 34947A chassis with the cover removed as components within the chassis are susceptible to damage from ESD.

2. Insert the ribbon cable into the connector on the printed circuit board as shown (Figure 1).

3. **<u>34946A</u>** - Route the center and left 9-pin strands through the corresponding slots of the instrument face plate (Figure 1). Cut the cable strands to the desired length, or if necessary, the full length of the strands can be used.

# Do not attach the D-Sub connector (Step 4) until the strands have been routed through the face plate slots.

3. <u>**34947A**</u> - Route the right, center, and left 9-pin strands through the corresponding slots of the face plate as shown (Figure 1).

Cut the cable strands to the desired length, or if necessary, the full length of the strands can be used.

Do not attach the D-Sub connector (Step 4) until the strands have been routed through the face plate slots.

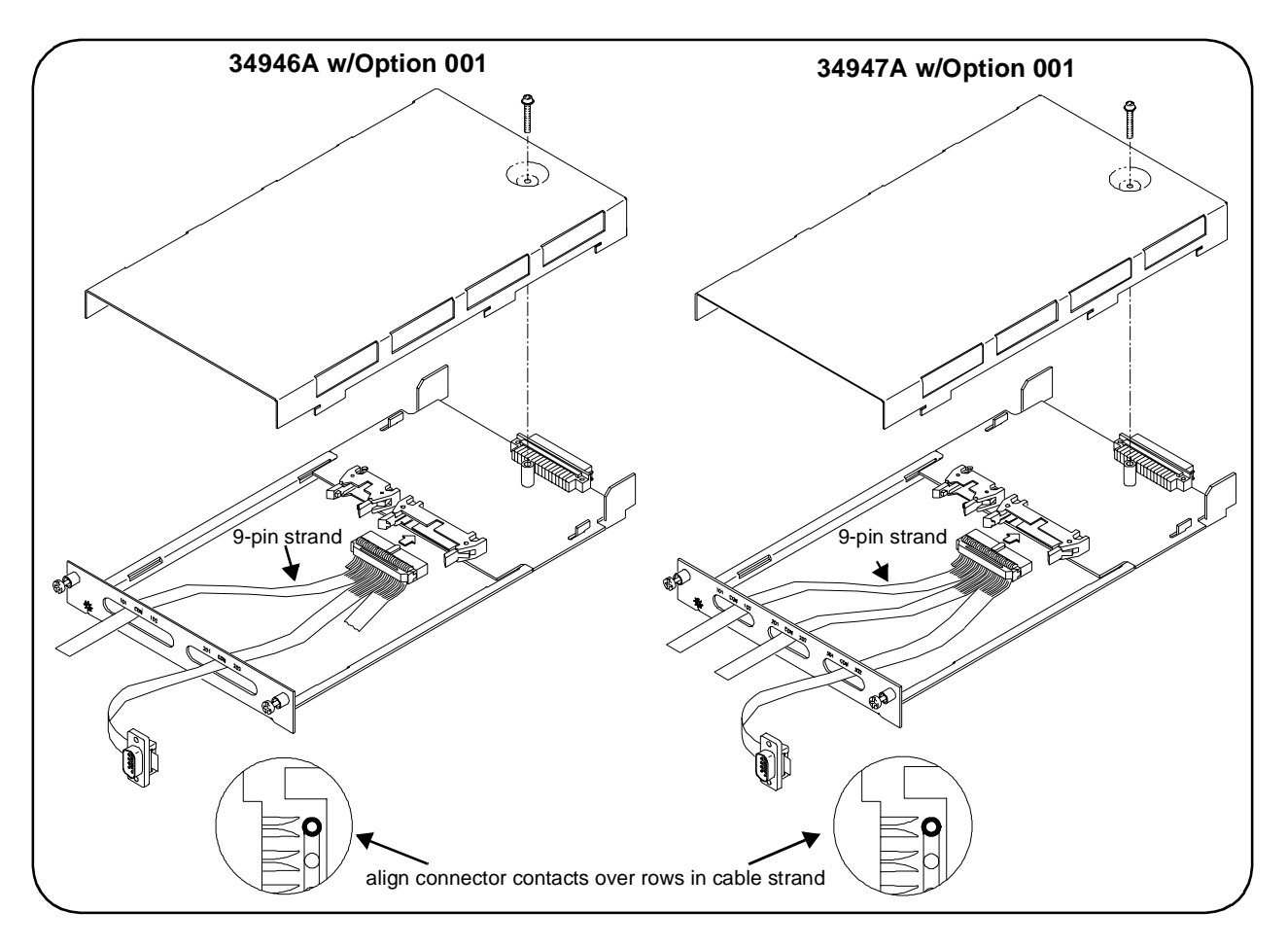

Figure 1. 34946A and 34947A Option 001 Installation.

4. Insert the ribbon cable strand into the D-Sub connector as shown. Align the metal contacts of the connector over the pins. Press the connector onto the strand using a vise or clamp to press the contacts evenly through the cable insulation. Continue to press the connector until the metal contacts are no longer visible. Remove any excess part of the strand protruding through the connector.

5. Fold the excess ribbon cable length back into the chassis body behind the faceplate. Re-attach the instrument cover and tighten the torx screw to secure the cover in place.

The pinouts of the N1810/11/12 switches and of the D-Sub connector are shown in Figure 2. Note that the pin numbers of the switch are defined as shown, not as printed on the connector.

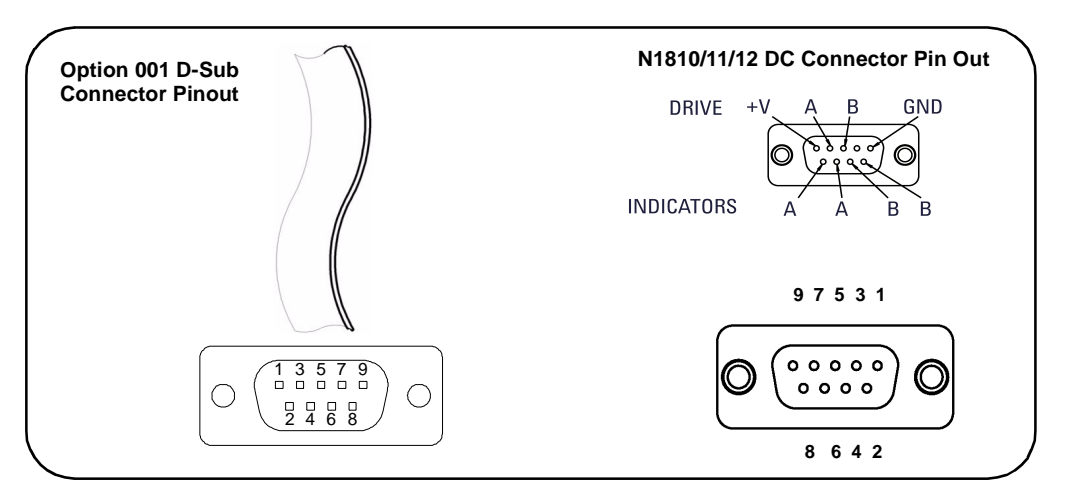

Figure 2. N1810/11/12 Switch and D-Sub Connector Pinouts.

# 34946A and 34947A SCPI Programming Examples

The programming examples below provide you with SCPI command examples to use for actions specific to the microwave switch modules.

The slot and channel addressing scheme used in these examples follow the form **sccc** where **s** is the mainframe slot number (1 through 8) and **ccc** is the three-digit channel number. For information on specific configurations, refer to the simplified schematics in this chapter.

For complete information on the SCPI commands used to program the 34980A, refer to the Agilent 34980A Programmer's Reference contained on the 34980A Product Reference CD. For example programs, also refer to the 34980A Product Reference CD.

**Example: Closing channels** You can use the ROUTE:CLOSE to close channels on the microwave switch modules, but these modules do not support the ROUTE:OPEN command. You can open channels by closing other channels. With this "one-step" operation, the relays switch in the proper order that avoids momentary connection of the wrong input to the switch output. The following statement closes channel 201 of a microwave switch module installed in slot 5.

```
ROUTe:CLOSe (@5201)
```

**Example: Querying channels for open or close state** The following command returns the open (1) or close (0) state of channel 202 for a module in slot 3.

```
ROUTe:CLOSe? (@3202)
```

**Example: Querying the system for module identify** The following command returns the identify of the module installed in slot 7.

```
SYSTem:CTYPe? 7
```

**Example: Reading the cycle count for a relay** The following command reads back the number of completed cycles for the channel 201 relay of a module installed in slot 6.

DIAGnostic:RELay:CYCLes? (@6201)

**Example: Clearing the cycle count for a relay** The following command resets the cycle count on channels 201 and 202 for a module in slot 1.

DIAGnostic:RELay:CYCLes:CLEar (@1201,1202)

**Example: Resetting Module(s) to Power-On State** The following command resets a module in slot 4 to its power-on state.

SYSTem:CPON 4

**Example: Enabling Verification** The following command enables verification on channels 201 and 202 for a module in slot 1. When verification is enabled, the actual hardware state of each relay is sensed for the correct state.

ROUTe: CHANnel: VERify: ENABle ON, (@1201, 1202)

# **Installing SMA Connectors**

When installing SMA connectors, it is recommend that you tighten them to 0.8 - 1.1 Nm (7-10 in-lbs) of torque.

### 34946A and 34947A Simplified Schematics

Figures 3 and 4 show the channel configurations for the 34946A and 34947A modules, respectively.

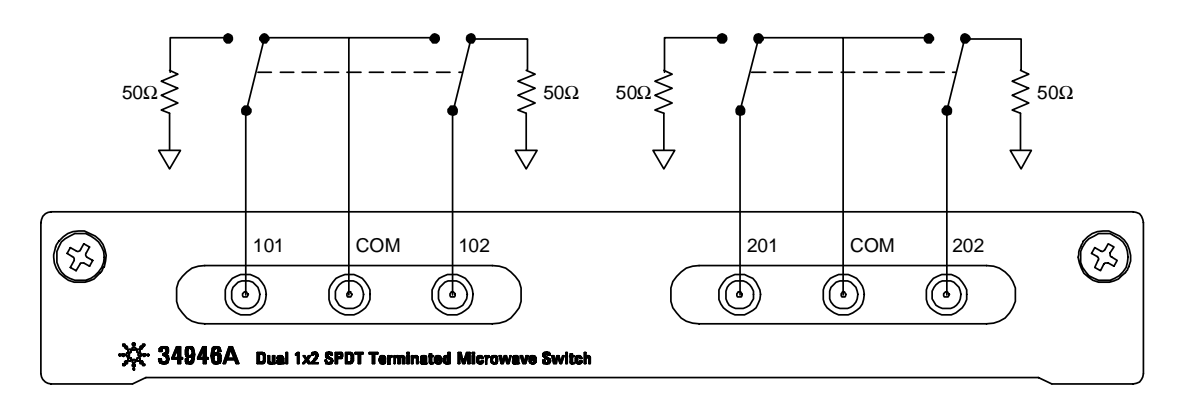

Figure 3. 34946A Simplified Schematic.

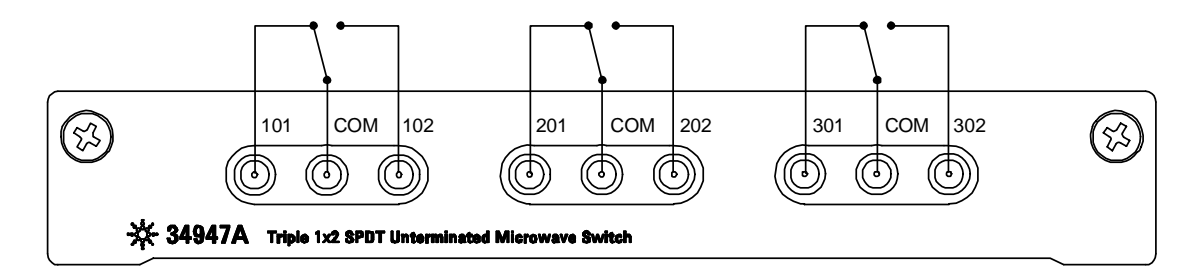

Figure 4. 34947A Simplified Schematic.

# Index

# **Numerics**

#### 34946A

Option 001 installation, 2 programming examples, 4 simplified schematic, 5 verification, 2 34947A Option 001 installation, 2 programming examples, 4 simplified schematic, 5 verification, 2

# C

connectors SMA, 5

# Ν

N1810TL switches, 2 N1810UL switches, 2

# 0

Option 001 34946A, 2 34947A, 2

# Ρ

programming examples, 4

# S

SMA connectors, 5 switch verification, 2

# V

verification 34946A, 2 34947A, 2

#### W

warranty, ii

#### Index